## How to configure your iPad to synchronize your Lehman e-mail account for Students

LEHMAN COLLEGE

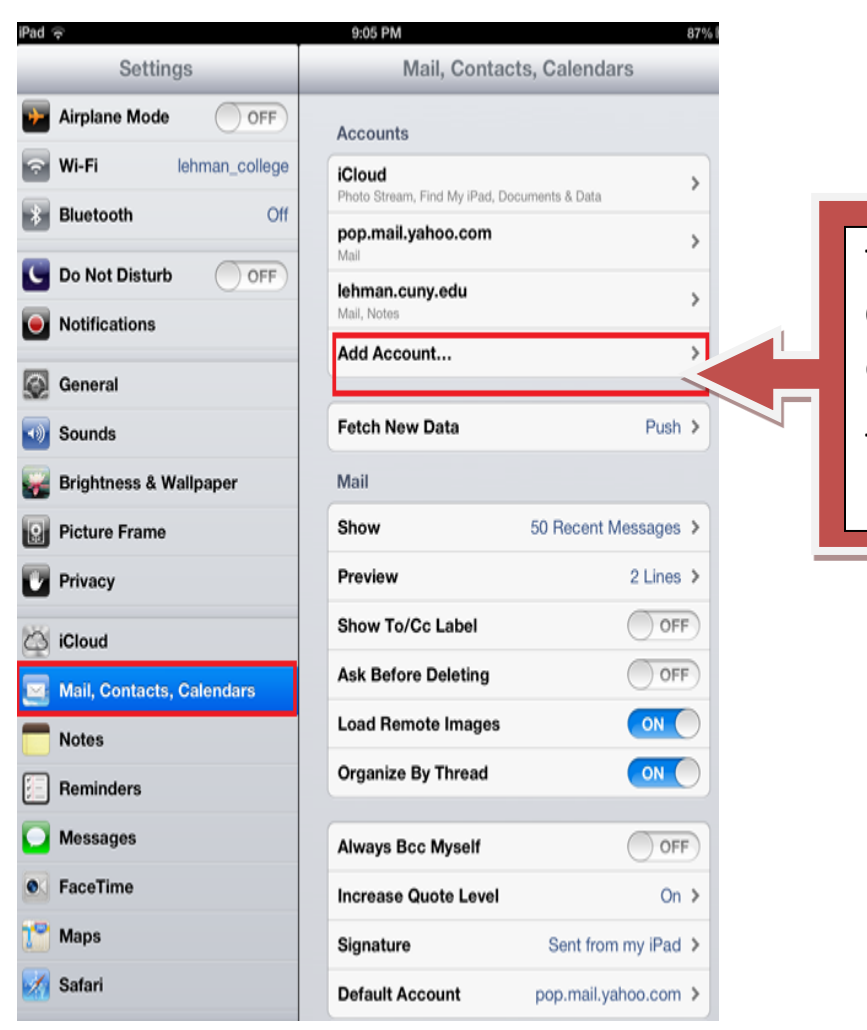

Step 1: Tap on "Mail, Contacts, Calendars" within the Settings on your iPad.

Tap on Add Account

Enter your Lehman Email Address (firstname.lastname@lc.cuny.edu), and your password as shown on the LEFT. Then tap "Next".

## LEHMAN

|                  |                        | Settings                  | Add Account                                     |
|------------------|------------------------|---------------------------|-------------------------------------------------|
|                  |                        | Airplane Mode OF          | F                                               |
| [                |                        | Wi-Fi lehman_colle        | 🥶 🖾 iCloud                                      |
| Sten 2           | >-                     | Bluetooth                 | Off Microsoft                                   |
|                  |                        | C Do Not Disturb          | Exchange                                        |
|                  |                        | Notifications             | Gmail                                           |
|                  | _                      |                           |                                                 |
| Tap <b>Micr</b>  | osoft                  | General                   | YAHOO!                                          |
| Exchange         | <u> </u>               |                           | Aol                                             |
| LACITATIES       | 5                      | Wallpaper                 | AUI                                             |
|                  |                        | icture Frame              | Hotmail                                         |
|                  |                        | Privacy                   | Others                                          |
|                  |                        | iCloud                    | Other                                           |
|                  |                        | Mail. Contacts. Calendars |                                                 |
|                  |                        | Notes                     |                                                 |
|                  |                        | Remindant                 |                                                 |
|                  |                        |                           |                                                 |
|                  |                        | Messages                  |                                                 |
|                  |                        | Facelime                  |                                                 |
|                  |                        | Maps                      |                                                 |
|                  |                        | Safari                    |                                                 |
|                  |                        | 🕝 iTunes & App Stores     |                                                 |
|                  |                        | 🗾 Music                   |                                                 |
|                  |                        | Videos                    |                                                 |
| Settings<br>Mode | OFF                    | Add Account               | Step 3:                                         |
| ienman_co        | bliege                 |                           |                                                 |
| n                | Off                    | Microsoft<br>Exchange     |                                                 |
| Comment          | Evoloping              |                           | Enter your Lohmon Empil Address                 |
| Cancel           | Exchange               | Next                      | Enter your Lenman Email Address                 |
|                  |                        |                           | (firstname.lastname@lc.cuny.edu), and you       |
| Email            | firstname.lastname@lc. | .cuny.edu                 | password as shown on the <b>LEFT</b> . Then tap |
|                  |                        |                           | "Next".                                         |
| Password         |                        |                           |                                                 |

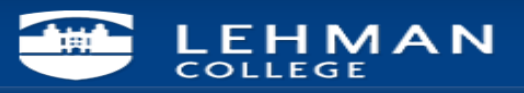

| Pad 🛠       |                             |              | 9:08 PM   |           |        |      |       | 87% 80 |  |
|-------------|-----------------------------|--------------|-----------|-----------|--------|------|-------|--------|--|
| Set         | Settings                    |              |           | Ad        | d Acco | unt  |       |        |  |
| Airplane Mo | de 🔘                        | OFF)         |           |           |        |      |       |        |  |
| WI-FI       | tehman_college              |              |           |           |        |      |       |        |  |
| Bluetooth   |                             | Off          |           |           | Excha  | ange |       |        |  |
| Do Not I    | and a                       | Į            | Exchang   | e         |        |      |       |        |  |
| Notificat   |                             |              |           |           |        |      |       |        |  |
| General     | Email                       | firstname.la | astname@l | ic.cuny.e | du     |      |       |        |  |
| Sounds      | Server m.outlook.lehman.edu |              |           |           |        |      |       |        |  |
| Brightne    |                             |              |           |           |        |      |       |        |  |
| Picture I   | Domain                      | Optional     |           |           |        | _    |       |        |  |
| Privacy     | Username                    | firstname.la | astname   |           |        | _    | 1     |        |  |
| C iCloud    | Password                    | ******       | ••        |           |        |      |       |        |  |
| E Mail, Co  | Description                 | Exchange     |           |           |        |      |       |        |  |
| - Notes     |                             |              |           |           |        |      |       |        |  |
| Reminde     |                             |              |           |           |        |      |       |        |  |
| Messagi     |                             |              |           |           |        |      |       |        |  |
| Q W         | E R                         | т            | Y         | U         | T      | 0    | Ρ     | G      |  |
| A S         | D                           | FG           | н         | J         | к      | T    |       | eturn  |  |
| φZ          | x c                         | v            | в         | N         | M      | !    | ?     | ŵ      |  |
| .7123       | •                           |              |           |           |        |      | .7123 | Ţ      |  |

Step 4:

If prompted, please enter **m.outlook.lehman.edu** as the Server and <u>firstname.lastname</u> as your username

Tap Next

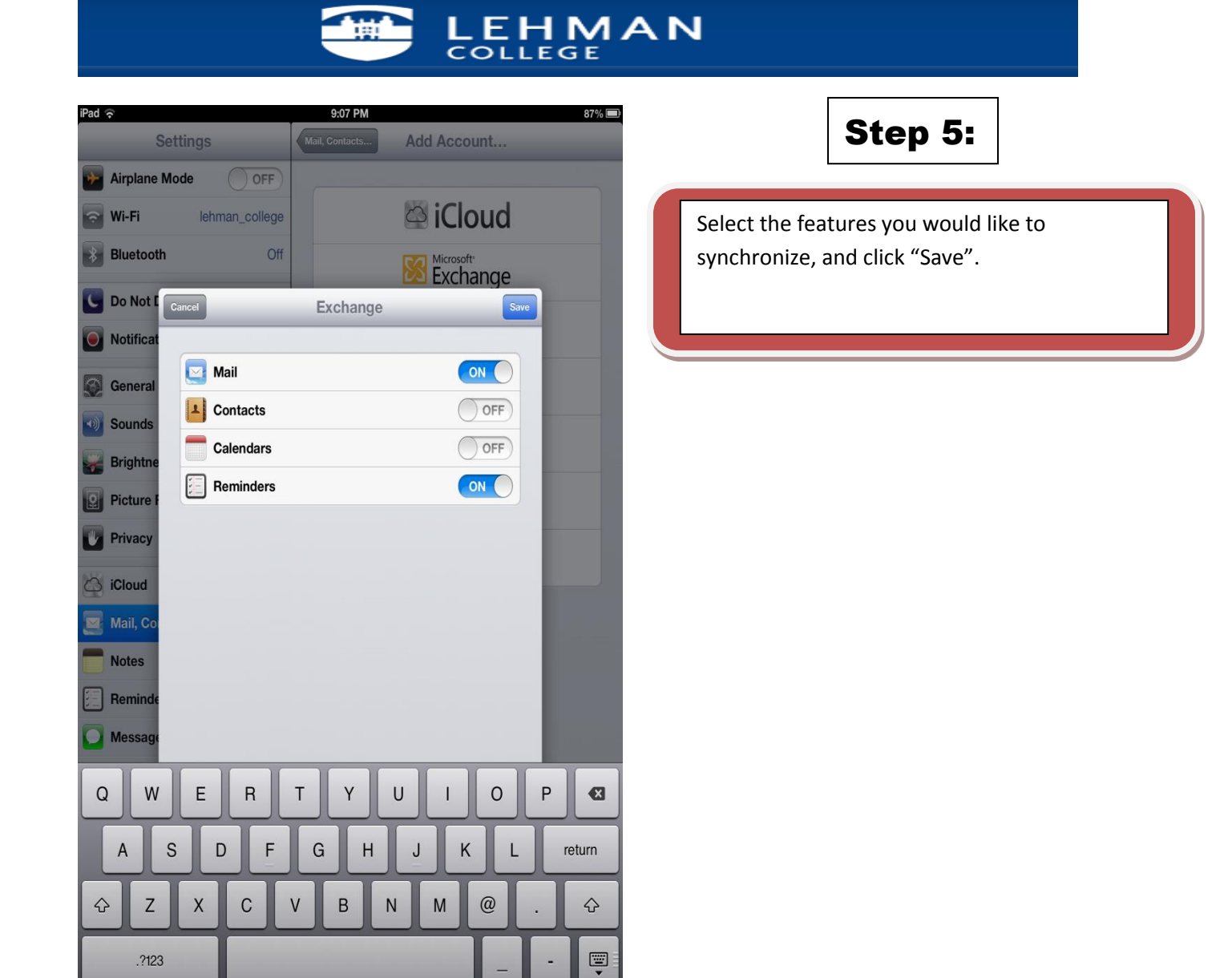

NOTE: Your emails should start flowing into your mail app once you have completed these steps. Please contact the IT Center Help Desk Carman Hall 108 or (718) 960-1111 or <u>help.desk@Lehman.cuny.edu</u> if further assistance is needed.